# ЦЕНТРАЛИЗОВАННАЯ СИСТЕМА УЧЕТА ИНВЕСТИЦИОННЫХ ПАЕВ ПАЕВЫХ ИНВЕСТИЦИОННЫХ ФОНДОВ

# РУКОВОДСТВО ОПЕРАТОРА СПЕЦИАЛИЗИРОВАННОГО РЕГИСТРАТОРА

На 16 листах

Москва 2016

## Содержание

| 1   | ОБЩ                | ЭЩИЕ СВЕДЕНИЯ 4                           |  |  |  |  |  |
|-----|--------------------|-------------------------------------------|--|--|--|--|--|
| 1.1 | Назнач             | чение и условия применения 4              |  |  |  |  |  |
| 1.2 | Урове              | нь подготовки пользователя 4              |  |  |  |  |  |
| 2   | ОПИСАНИЕ ОПЕРАЦИЙ5 |                                           |  |  |  |  |  |
| 2.1 | Автор              | изация в системе и вход в АРМ 5           |  |  |  |  |  |
| 2.2 | Навига             | ация по системе                           |  |  |  |  |  |
| 2.3 | Раздел             | и «Документы» 6                           |  |  |  |  |  |
|     | 2.3.1              | Навигация по разделу 6                    |  |  |  |  |  |
|     | 2.3.2              | Навигация по вкладке «Заявки»7            |  |  |  |  |  |
|     | 2.3.3              | Поиск заявки7                             |  |  |  |  |  |
|     | 2.3.4              | Просмотр заявки                           |  |  |  |  |  |
|     | 2.3.5              | Экспорт Заявки9                           |  |  |  |  |  |
|     | 2.3.6              | Печать заявки10                           |  |  |  |  |  |
| 2.4 | Раздел «Сообщения» |                                           |  |  |  |  |  |
|     | 2.4.1              | Навигация по разделу11                    |  |  |  |  |  |
|     | 2.4.2              | Поиск сообщений11                         |  |  |  |  |  |
|     | 2.4.3              | Просмотр сообщений12                      |  |  |  |  |  |
|     | 2.4.4              | Экспорт сообщения в XML 13                |  |  |  |  |  |
| 2.5 | Раздел             | и «Справочники»                           |  |  |  |  |  |
|     | 2.5.1              | Навигация по разделу 13                   |  |  |  |  |  |
|     | 2.5.2              | Поиск и просмотр системных справочников14 |  |  |  |  |  |
| 3   | ABAP               | ИЙНЫЕ И НЕШТАТНЫЕ СИТУАЦИИ 16             |  |  |  |  |  |

## Перечень сокращений

| Сокращение |   | Расшифровка                                            |
|------------|---|--------------------------------------------------------|
| XML        | _ | (eXtensible Markup Language) расширяемый язык разметки |
| APM        | _ | Автоматизированное рабочее место                       |
| ИП         | _ | Инвестиционный пай                                     |
| НРД        | _ | Национальный расчетный депозитарий                     |
| ПД         | _ | Поручение депо                                         |
| ПИФ        | _ | Паевой инвестиционный фонд                             |
| ППЗ        | _ | Поручение на подачу заявки                             |
| УК         | _ | Управляющая компания                                   |
| ЦБ         | _ | Ценная бумага                                          |
| ЦСУ ИП ПИФ | _ | Централизованная система учета ИП ПИФ                  |

## 1 ОБЩИЕ СВЕДЕНИЯ

#### 1.1 Назначение и условия применения

Настоящее руководство описывает порядок действий пользователей в ЦСУ ИП ПИФ (далее – система) в роли оператора Специализированного регистратора для выполнения своих функциональных обязанностей в процессах осуществления операций с ЦБ.

## 1.2 Уровень подготовки пользователя

К работе с системой допускаются лица, ознакомившиеся с проектной и эксплуатационной документацией, обладающие основными навыками работы на персональном компьютере с одним из распространенных веб-браузеров (например, Chrome), а также с пакетом офисных приложений MS Office или аналогом.

## 2 ОПИСАНИЕ ОПЕРАЦИЙ

#### 2.1 Авторизация в системе и вход в АРМ

Для входа в систему на экранной форме авторизации необходимо ввести следующую информацию:

- логин;
- пароль;
- проверочный код.

| Логин:          |          |
|-----------------|----------|
| Пароль:         |          |
| Проверочный код | Обновить |
| Вход            |          |

По окончанию ввода необходимо нажать на кнопку «Вход».

В случае неверного указания данных для авторизации система выдаст ошибку.

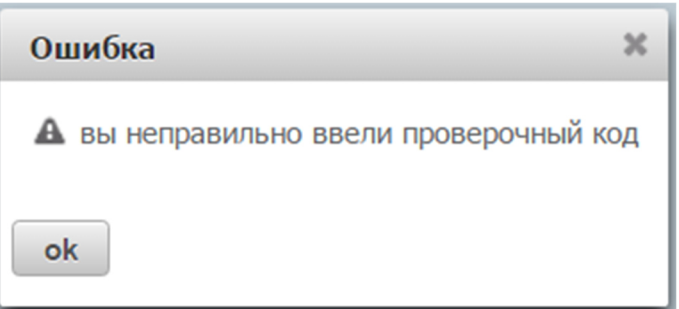

В случае успеха откроется форма выбора АРМ (роли). Для входа в АРМ необходимо выбрать его из списка «Выбор Web-кабинета» и нажать на гиперссылку «Вход» в панели «Действия».

| Информация | Выбор организации |                                                                                                 |
|------------|-------------------|-------------------------------------------------------------------------------------------------|
|            | НРД код           | Организация                                                                                     |
| Деиствия – | M50003000000      | Министерство Финансов Российской Федерации(полное наименование)_ТЕСТ                            |
| Вход < 2   | MC00A1500000      | Закрытое акционерное общество "ЮниКредит Банк"                                                  |
| C          | MC0069500000      | Коммерческий Банк "АББ" (открытое акционерое общество)                                          |
|            | MC0007100000      | "Коммерческий банк содействия предпринимательству" (Общество с ограниченной ответственностью)   |
|            |                   | Общество с ограниченной ответственностью «УНИВЕР Менеджмент»                                    |
|            | MC0040200000      | АКЦИОНЕРНЫЙ КОММЕРЧЕСКИЙ БАНК "ПРОМЫШЛЕННО-ИНВЕСТИЦИОННЫЙ БАНК" (открытое акционерное общество) |
|            | AESMUK            | Общество с ограниченной ответственностью Управляющая компания "УРАЛСИБ Эссет Менеджмент"        |
|            | NDC00000000       | Националный расчетный депозитарий                                                               |

#### 2.2 Навигация по системе

После входа в систему оператору по умолчанию отображается стартовая страница с выбранным разделом «Документы» – вкладка «Заявки».

| Документы | Сообщения                | Справочники          | Настройки |  |
|-----------|--------------------------|----------------------|-----------|--|
|           |                          | Роли: Оператор НР    | Д         |  |
| $\bowtie$ | РАСЧЕТНЫЙ<br>ДЕПОЗИТАРИЙ | Ф.И.О: Администратор |           |  |
|           | НАЦИОНАЛЬНЫЙ             | Организация: ООО 4   | 4         |  |

В системе предусмотрены следующие разделы для навигации:

- документы (в данном разделе оператор может просматривать заявки и их статус);
- сообщения (в данном разделе оператор может отслеживать все сообщения, возникающие в процессе осуществления операций с ЦБ);
- справочники (в данном разделе оператор может ознакомиться со справочной информацией);
- настройки (в данном разделе оператор может задать пользовательские настройки системы).

В правом верхнем углу предусмотрена гиперссылка «Выход» для завершения работы с системой.

#### 2.3 Раздел «Документы»

#### 2.3.1 Навигация по разделу

В разделе «Документы» оператору будет доступен подраздел (вкладка):

- заявки (на данной вкладке оператор может отслеживать заявки, направленный в свой адрес).

| общения | Справочники       | Настройки                    |
|---------|-------------------|------------------------------|
| аявки   |                   |                              |
|         | ообщения<br>аявки | общения Справочники<br>аявки |

#### 2.3.2 Навигация по вкладке «Заявки»

На вкладке «Заявки» оператору доступны следующие возможности:

- осуществить поиск по заявкам (выделенная область 1);
- экспортировать или осуществить печать заявок (выделенная область 2);
- просмотреть детальную информацию по заявке, его статусу (выделенная область 3).

| Пои                | ск                                    |                  |                                                 |                            |                       |                            |                 |                                                  |                                      | =                              |
|--------------------|---------------------------------------|------------------|-------------------------------------------------|----------------------------|-----------------------|----------------------------|-----------------|--------------------------------------------------|--------------------------------------|--------------------------------|
| Номе<br>УК<br>Дата | р документа<br>исполнения документа с | Дат.             | а документа с<br>D<br>а исполнения документа по | Дата документа п<br>Код ИП | 0 0                   | Статус<br>Количество ИП    | •               | Зид операции<br>DVIO (наименование) владельца ИП | 1                                    |                                |
|                    | a) 2                                  | Ø                |                                                 | 8                          |                       |                            |                 |                                                  | Найт                                 | и Очистить фильтр              |
|                    | Номер документа 👻                     | Дата документа 🗘 | Статус ≎                                        | Вид операции 🗘             | ук≎                   | пиф \$                     | Код ИП 🗘        | Количество ИП 🗘                                  | ФИО (наименование)<br>владельца ИП ≎ | Дата исполнения<br>документа 🗢 |
|                    | NSD00000558                           | 12.10.2016 20:50 | Отказано УК                                     | Приобретение               | ООО "Финанс Ресурс"   | Открытый паевой инвестицио | NSDR66564409    | 28,000000                                        | 1                                    |                                |
|                    | NSD00000556 3                         | 12.10.2016 18:46 | Ожидает обработку УК                            | Приобретение               | ООО "Финанс Ресурс"   | Открытый паевой инвестицио | NSDR66564409    | 0,000000                                         | gh                                   |                                |
|                    | NSD00000547                           | 12.10.2016 14:06 | Сформирована                                    | Приобретение               | 000 "Финанс Ресурс"   | Открытый паевой инвестицио | NSDR66564409    | 2,500000                                         | Investor                             |                                |
|                    | NSD00000508                           | 10.10.2016 17:35 | Сформирована                                    | Приобретение               | ООО "Финанс Ресурс"   | Открытый паевой инвестицио | NSDR66564409    | 20,000000                                        | Инвестор                             |                                |
|                    | MFTS00000564                          | 13.10.2016 13:29 | Ожидает обработку УК                            | Приобретение               | ООО "Финанс Ресурс"   | Открытый паевой инвестицио | NSDR66564409    | 28,000000                                        | 1                                    |                                |
|                    | MFTS00000563                          | 13.10.2016 13:12 | Отказано УК                                     | Приобретение               | ООО "Финанс Ресурс"   | Открытый паевой инвестицио | NSDR66564409    | 28,000000                                        | 1                                    |                                |
|                    | MFTS00000562                          | 13.10.2016 12:04 | Сформирована                                    | Приобретение               | ООО "Финанс Ресурс"   | Открытый паевой инвестицио | NSDR66564409    | 28,000000                                        | 1                                    |                                |
|                    | MFTS00000561                          | 13.10.2016 11:28 | Сформирована                                    | Приобретение               | ООО "Финанс Ресурс"   | Открытый паевой инвестицио | NSDR66564409    | 28,000000                                        | 1                                    |                                |
|                    | MFTS00000283                          | 13.09.2016 23:29 | Ожидает обработку СР                            | Приобретение               | ООО "Финанс Ресурс"   | Открытый паевой инвестицио | NSDR66564409    | 0,000000                                         | Инвестор                             |                                |
|                    | MFTS00000282                          | 13.09.2016 22:17 | Ожидает обработку УК                            | Погашение                  | ООО "Финанс Ресурс"   | Открытый паевой инвестицио | NSDR66564409    | 0,002000                                         | name                                 |                                |
|                    | MFTS00000276                          | 13.09.2016 09:54 | Ожидает обработку УК                            | Приобретение               | ООО "Финанс Ресурс"   | Фонд облигаций «Илья Мурог | NSDR02897409    | 0,000000                                         | fdghfg                               |                                |
|                    | MFTS00000272                          | 12.09.2016 18:17 | Сформирована                                    | Приобретение               | 000 "Финанс Ресурс"   | Открытый паевой инвестицио | NSDR66564409    | 0,000000                                         | Иванов Иван Петрович                 |                                |
|                    | MFTS00000268                          | 09.09.2016 18:55 | Сформирована                                    | Приобретение               | 000 "Финанс Ресурс"   | Открытый паевой инвестицио | NSDR66564409    | 0,000000                                         | Иванов Иван Петрович                 |                                |
|                    | MFTS00000247                          | 07.09.2016 11:17 | Ожидает обработку УК                            | Приобретение               | 000 "Финанс Ресурс"   | Открытый паевой инвестицио | NSDR66564409    | 0,000000                                         | Инвестор                             |                                |
|                    | MFTS00000188                          | 01.09.2016 13:19 | Сформирована                                    | Обмен                      | 000 "Финанс Ресурс"   | Фонд облигаций «Илья Муро» | NSDR02897409    | 12,000000                                        | ббьтьб                               |                                |
|                    | 10770000000007                        | 21.00.2016 12:02 | Omunanua MM                                     | Developmente               | 000 "drugger Designe" | a                          | 100000000000000 | 0.000000                                         | Инация Инац Петелении                |                                |

#### 2.3.3 Поиск заявки

На вкладке «Заявки» оператору доступна возможность осуществления многокритериального поиска по заявкам по следующим параметрам:

- по номеру документа;
- по дате документа можно задать интервал «с... по...»;
- по статусу;
- по виду операции;
- по УК;
- по ПИФ;
- по коду ИП;
- по количеству ИП;

- по ФИО/наименованию владельца ИП;

– по дате исполнения документа – можно задать интервал «с... по...».

| Поиск                                |                                     |               | -                               |
|--------------------------------------|-------------------------------------|---------------|---------------------------------|
| Номер документа Дата д               | а документа с Дата документа по 🗂 🗂 | Статус        | Вид операции                    |
| УК ПИФ                               | Код ИП                              | Количество ИП | ФИО (наименование) владельца ИП |
| Дата исполнения документа с Дата и 🔯 | а исполнения документа по           |               |                                 |
|                                      |                                     |               | Найти Очистить фильтр           |

Для осуществления поиска оператору необходимо задать один или несколько параметров поиска и нажать кнопку «Найти».

Для сброса всех параметров поиска необходимо нажать кнопку «Очистить фильтр».

#### 2.3.4 Просмотр заявки

На вкладке «Заявки» оператору доступна возможность просмотра ключевых параметров заявки:

- номер документа;
- дата документа;
- статус;
- вид операции;
- УК;
- ПИФ;
- код ИП;
- количество ИП;
- ФИО/наименование владельца ИП;
- дата исполнения документа.

|      | Номер документа 🔻                  | Дата документа 🗘 | Статус ≎ | Вид операции 🗘 | ук ≎       | ПИФ 🗢      | Код ИП 🗘 | Количество ИП 🗘 | ФИО (наименование)<br>владельца ИП 🗘 | Дата исполнения<br>документа ≎ |
|------|------------------------------------|------------------|----------|----------------|------------|------------|----------|-----------------|--------------------------------------|--------------------------------|
| Отсу | Отсулствуют данные для отображения |                  |          |                |            |            |          |                 |                                      |                                |
| ۲×   | Номер документа                    | Дата документа 🚺 | •        | •              | УК         | ПИФ        | Код ИП   | Количество ИП   | ФИО (наименование) в                 | Дата исполнения д              |
|      |                                    |                  |          |                | 1из1 на ка | ▶> ▶1 20 ¥ |          |                 |                                      |                                |

В системе предусмотрена возможность сортировки каждого параметра по алфавиту, для этого оператору необходимо нажать на заголовок колонки.

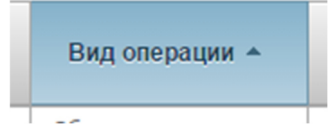

Отображение записей организовано постранично, для переключения между страницами и настройки количества записей для вывода на экран предусмотрена соответствующая панель внизу страницы.

I < I 2 3 4 5 6 7 D I 20 T 1 из 7

В системе предусмотрена возможность просмотра полной информации по заявке. Для этого оператору необходимо нажать на гиперссылку «Номер документа» требуемой заявки.

| Номер документа 🔻 | Дата документа 💲 | Статус ≎             |   |
|-------------------|------------------|----------------------|---|
| NSD00000558       | 12.10.2016 20:50 | Отказано УК          | ٢ |
| NSD00000556       | 12.10.2016 18:46 | Ожидает обработку УК | ٢ |
| NSD00000547       | 12.10.2016 14:06 | Сформирована         | ٢ |
| NSD00000508       | 10.10.2016 17:35 | Сформирована         | ٢ |
| MFTS00000564      | 13.10.2016 13:29 | Ожидает обработку УК | ٢ |
| MFTS00000563      | 13.10.2016 13:12 | Отказано УК          | ٢ |
| METODOOODECO      | 10 10 0010 10:04 | C+                   | - |

По нажатию система откроет в новом окне экранную форму просмотра детальной информации по заявке.

#### 2.3.5 Экспорт Заявки

На вкладке «Заявки» оператору доступна возможность экспорта заявки/ЭП, которой подписана заявка, в файл.

Для экспорта ПД/ЭП заявки оператору сначала необходимо выбрать одну или несколько заявок из списка путем установки флажков в начале требуемых строк.

| Номер документа 💲 | Дата документа 💌 |
|-------------------|------------------|
| MFTSD00000784     | 13.10.2016 15:32 |
| MFTSD00000785     | 13.10.2016 15:32 |
| MFTSD00000769     | 13.10.2016 01:51 |
| MFTSD00000764     | 13.10.2016 01:27 |
| MFTSD00000765     | 13.10.2016 01:27 |
| MFTSD00000759     | 12.10.2016 23:46 |
| MFTSD00000747     | 12.10.2016 21:50 |
| MFTSD00000739     | 12.10.2016 19:06 |
| MFTSD00000734     | 12.10.2016 18:57 |

Затем необходимо нажать на пиктограмму вида:

# F

В ниспадающем списке выбрать нужную операцию:

- Экспорт XML файла
- Экспорт ЭП

При выборе операции «Экспорт XML файла» выбранные заявки будут загружены на локальную машину оператора в виде файлов формата XML.

При выборе операции «Экспорт ЭП» электронные подписи выбранных заявок будут загружены на локальную машину в виде файлов формата SGN.

Также функция экспорта заявки/ЭП заявки доступна из экранной форме просмотра заявки, путем нажатия на пиктограмму вида:

#### 2.3.6 Печать заявки

На вкладке «Заявки» для оператора предусмотрены следующие режимы печати:

– одиночная печать;

– пакетная печать.

ഹമ

Для печати оператору необходимо сначала выбрать одну или несколько заявок из списка, путем установки флажка в начале требуемой строки.

|  |  | Номер документа 🔻 | Дата документа 💲 | Статус \$            |  |  |
|--|--|-------------------|------------------|----------------------|--|--|
|  |  | NSD00000558       | 12.10.2016 20:50 | Отказано УК          |  |  |
|  |  | NSD00000556       | 12.10.2016 18:46 | Ожидает обработку УК |  |  |
|  |  | NSD00000547       | 12.10.2016 14:06 | Сформирована         |  |  |
|  |  | NSD00000508       | 10.10.2016 17:35 | Сформирована         |  |  |
|  |  | MFTS00000564      | 13.10.2016 13:29 | Ожидает обработку УК |  |  |
|  |  | MFTS00000563      | 13 10 2016 13:12 | Отказано VK          |  |  |

Затем оператору необходимо нажать на пиктограмму вида:

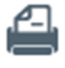

При этом откроется новое окно с заполненной печатной формой одной или нескольких заявок и инициируется встроенная функция печати браузера.

Также одиночная печать доступна из экранной формы просмотра заявки, путем нажатия на пиктограмму вида:

# Важно! Пакетная печать ограничена количеством выбора заявок – до 100 штук. В случае превышения указанного количества оператору в модальном окне выйдет ошибка «Выбрано документов для печати больше допустимого (100). Необходимо сузить выборку документов».

#### 2.4 Раздел «Сообщения»

#### 2.4.1 Навигация по разделу

В разделе «Сообщения» оператору будет доступна функциональность по поиску, просмотру и печати всех сообщений, возникающих в процессе выполнения операций с ценными бумагами:

- поиск сообщений (выделенная область 1);
- просмотр сообщений (выделенная область 2);
- экспорт и печать сообщений (выделенная область 3).

| An and a second second s |                     |                 |                               |                                 |              |                            |                               |                      |  |  |  |
|----------------------------------------------------------------------------------------------------|---------------------|-----------------|-------------------------------|---------------------------------|--------------|----------------------------|-------------------------------|----------------------|--|--|--|
| Поиск                                                                                                    |                     |                 |                               |                                 |              |                            |                               |                      |  |  |  |
| Номер сообщения Дата и время с                                                                                                    |                     | Дата и время по | Вх./Исх.                      | •                               | Наименование |                            |                               |                      |  |  |  |
| Оправитель                                                                                                    | Получатель          |                 | код результата обработки      | а обработки Результат обработки |              | Номер документа            |                               |                      |  |  |  |
|                                                                                                    |                     |                 |                               |                                 |              |                            | н                             | айти Очистить фильтр |  |  |  |
| AA 3                                                                                                    | A 3                 |                 |                               |                                 |              |                            |                               |                      |  |  |  |
| □ Номер сообщения ≎                                                                                                    | Дата и время 👻      | Вх./Исх. ≎      | Наименование 🗘                | Отправитель ≎                   | Получатель 🗘 | Код результата обработки 🗘 | Результат обработки 🗘         | Номер документа 🗘    |  |  |  |
| 1456                                                                                                    | 13.10.2016 19:26:19 | Входящее        | ППЗ на погашение ИП           | 0001                            | ЗАО НКО НРД  |                            |                               |                      |  |  |  |
| 🔲 1455 🖌                                                                                                    | 13.10.2016 19:24:39 | Входящее        | ППЗ на погашение ИП           | 0001                            | ЗАО НКО НРД  |                            |                               |                      |  |  |  |
| 1454                                                                                                    | 13.10.2016 18:45:13 | Входящее        | ППЗ на погашение ИП           | 0001                            | ЗАО НКО НРД  |                            |                               |                      |  |  |  |
| 1453                                                                                                    | 13.10.2016 18:36:19 | Входящее        | ППЗ на погашение ИП           | 0001                            | ЗАО НКО НРД  |                            |                               |                      |  |  |  |
| 1452                                                                                                    | 13.10.2016 18:30:03 | Исходящее       | Статус обработки ППЗ          | ЗАО НКО НРД                     | 0001         | FORMED                     |                               |                      |  |  |  |
| 1450                                                                                                    | 13.10.2016 18:30:01 | Исходящее       | Статус обработки ППЗ          | ЗАО НКО НРД                     | 0001         | FORMED                     |                               |                      |  |  |  |
| 1449                                                                                                    | 13.10.2016 18:29:59 | Исходящее       | Статус обработки ППЗ          | ЗАО НКО НРД                     | 0001         | FORMED                     |                               |                      |  |  |  |
| 1447                                                                                                    | 13.10.2016 18:12:06 | Исходящее       | Статус обработки ППЗ          | ЗАО НКО НРД                     | 0001         | FORMED                     |                               |                      |  |  |  |
| 1445                                                                                                    | 13.10.2016 18:12:04 | Исходящее       | Статус обработки ППЗ          | ЗАО НКО НРД                     | 0001         | FORMED                     |                               |                      |  |  |  |
| 1444                                                                                                    | 13.10.2016 18:12:03 | Исходящее       | Статус обработки ППЗ          | ЗАО НКО НРД                     | 0001         | FORMED                     |                               |                      |  |  |  |
| 1442                                                                                                    | 13.10.2016 18:06:08 | Исходящее       | Статус обработки ППЗ          | ЗАО НКО НРД                     | 0001         | FORMED                     |                               |                      |  |  |  |
| 1440                                                                                                    | 13.10.2016 18:06:07 | Исходящее       | Статус обработки ППЗ          | ЗАО НКО НРД                     | 0001         | FORMED                     |                               |                      |  |  |  |
| 1439                                                                                                    | 13.10.2016 18:03:20 | Входящее        | ППЗ на погашение ИП           | 0001                            | ЗАО НКО НРД  |                            |                               |                      |  |  |  |
| 1438                                                                                                    | 13.10.2016 17:37:10 | Входящее        | ППЗ на погашение ИП           | 0001                            | ЗАО НКО НРД  | ULNK                       | Не идентифицировано. Неверный |                      |  |  |  |
| 1437                                                                                                    | 13.10.2016 17:04:38 | Исходящее       | Статус обработки ППЗ          | ЗАО НКО НРД                     | 0001         | FORMED                     |                               |                      |  |  |  |
| 1436                                                                                                    | 13.10.2016 17:02:52 | Входящее        | Отмена поручения депо на прие | 0001                            | ЗАО НКО НРД  | PACK                       |                               |                      |  |  |  |
| 1434                                                                                                    | 13.10.2016 16:57:40 | Исходящее       | Статус обработки ППЗ          | ЗАО НКО НРД                     | 0001         | FORMED                     |                               |                      |  |  |  |
| 1432                                                                                                    | 13.10.2016 16:57:38 | Исходящее       | Статус обработки ППЗ          | ЗАО НКО НРД                     | 0001         | FORMED                     |                               |                      |  |  |  |
| 1430                                                                                                    | 13.10.2016 16:49:12 | Исходяшее       | Отмена ППЗ на приобретение ИП | 0001                            | ЗАО НКО НРД  | FORMED                     |                               |                      |  |  |  |

#### 2.4.2 Поиск сообщений

В разделе «Сообщения» оператору доступна возможность осуществления многокритериального поиска по сообщениям по следующим параметрам:

- по номеру сообщения;
- по дате и времени можно задать интервал «с... по...»;
- по типу: входящее/исходящее;
- по наименованию;
- по отправителю;
- по получателю;
- по коду результата обработки;
- по результату обработки;
- по номеру документа.

| HONCK           |                |                          |                     |                 |                       |
|-----------------|----------------|--------------------------|---------------------|-----------------|-----------------------|
| Номер сообщения | Дата и время с | Дата и время по          | Вх./ИСх.            | Наименование    |                       |
| Отправитель     | Получатель     | Код результата обработки | Результат обработки | Номер документа |                       |
|                 |                |                          |                     |                 | Найти Очистить фильтр |

Для осуществления поиска оператору необходимо задать один или несколько параметров поиска и нажать кнопку «Найти».

Для сброса всех параметров поиска необходимо нажать кнопку «Очистить фильтр».

#### 2.4.3 Просмотр сообщений

В разделе «Сообщения» оператору доступна возможность просмотра ключевых параметров сообщений:

- наименование сообщения;
- дата и время;
- входящее/исходящее;
- наименование;
- отправитель;
- получатель;
- код результата обработки;
- результат обработки;
- номер документа.

| Номер сообщения 🗘 | Дата и время 👻      | Bx./Mcx. ≎ | Наименование 🗢      | Отправитель 🗘 | Получатель 🗘 | Код результата обработки 🗘 | Результат обработки 🗘 | Номер документа 🗘 |
|-------------------|---------------------|------------|---------------------|---------------|--------------|----------------------------|-----------------------|-------------------|
| 1456              | 13.10.2016 19:26:19 | Входящее   | ППЗ на погашение ИП | 0001          | ЗАО НКО НРД  |                            |                       |                   |
| 1455              | 13.10.2016 19:24:39 | Входящее   | ППЗ на погашение ИП | 0001          | ЗАО НКО НРД  |                            |                       |                   |
| 1454              | 13.10.2016 18:45:13 | Входящее   | ППЗ на погашение ИП | 0001          | ЗАО НКО НРД  |                            |                       |                   |
| 1453              | 13.10.2016 18:36:19 | Входящее   | ППЗ на погашение ИП | 0001          | ЗАО НКО НРД  |                            |                       |                   |

В системе предусмотрена возможность сортировки каждого параметра по алфавиту, для этого оператору необходимо нажать на заголовок колонки.

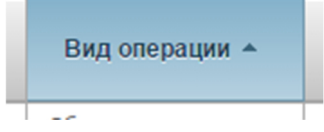

Отображение записей организовано постранично, для переключения между страницами и настройки количества записей для вывода на экран предусмотрена соответствующая панель внизу страницы.

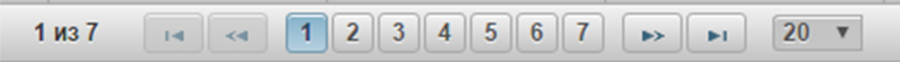

В системе предусмотрена возможность просмотра полной информации по сообщению. Для этого оператору необходимо нажать на гиперссылку «Номер сообщения» требуемого сообщения.

| Номер сообщения 💲 | Дата и время 🔻      |
|-------------------|---------------------|
| 1456              | 13.10.2016 19:26:19 |
| 1455              | 13.10.2016 19:24:39 |
| <u>1454</u>       | 13.10.2016 18:45:13 |
| 1453              | 13.10.2016 18:36:19 |
| 1452              | 13.10.2016 18:30:03 |
| 1450              | 13.10.2016 18:30:01 |
|                   |                     |

По нажатию система откроет в новом окне экранную форму просмотра детальной информации по сообщению.

#### 2.4.4 Экспорт сообщения в XML

В разделе «Сообщения» оператору доступна возможность экспорта сообщения/ЭП сообщения в файл.

Для экспорта сообщения/ЭП сообщения оператору сначала необходимо выбрать одно или несколько сообщений из списка путем установки флажков в начале требуемых строк.

| Et ( |                   |                     |           |  |  |  |  |  |  |  |  |  |
|------|-------------------|---------------------|-----------|--|--|--|--|--|--|--|--|--|
|      | Номер сообщения 🗘 | Дата и время 🔻      | Вх./Исх   |  |  |  |  |  |  |  |  |  |
|      | 1456              | 13.10.2016 19:26:19 | Входящее  |  |  |  |  |  |  |  |  |  |
|      | 1455              | 13.10.2016 19:24:39 | Входящее  |  |  |  |  |  |  |  |  |  |
|      | 1454              | 13.10.2016 18:45:13 | Входящее  |  |  |  |  |  |  |  |  |  |
|      | 1453              | 13.10.2016 18:36:19 | Входящее  |  |  |  |  |  |  |  |  |  |
|      | 1452              | 13.10.2016 18:30:03 | Исходящее |  |  |  |  |  |  |  |  |  |
|      | 1452              | 13.10.2016 18:30:03 | исходящее |  |  |  |  |  |  |  |  |  |

Затем необходимо нажать на пиктограмму вида:

# G

В ниспадающем списке выбрать нужную операцию:

- Экспорт XML файла
- Экспорт ЭП

При выборе операции «Экспорт XML файла» выбранные сообщения будут загружены на локальную машину оператора в виде файлов формата XML.

При выборе операции «Экспорт ЭП» электронные подписи выбранных сообщений будут загружены на локальную машину в виде файлов формата SGN.

Также функция экспорта сообщения/ЭП, которой подписано сообщение, доступна из экранной формы просмотра сообщения, путем нажатия на пиктограмму вида:

**F** 

#### 2.5 Раздел «Справочники»

#### 2.5.1 Навигация по разделу

В разделе «Справочники» оператору будет доступна функциональность по поиску и просмотру справочных значений, используемых в системе.

Для этого в разделе «Справочники» предусмотрена функциональность:

- выбора справочника из перечня (выделенная область 1);
- поиск и просмотр значений справочника (выделенная область 2).

| Документы Сообщения Справочни                 | и Настройки |                       |               |               |                      |                 |  |  |  |
|-----------------------------------------------|-------------|-----------------------|---------------|---------------|----------------------|-----------------|--|--|--|
| Web-кабинет → БИК                             | 2           |                       |               |               |                      |                 |  |  |  |
| БИК                                           | Поиск       |                       |               |               |                      |                 |  |  |  |
| Паевые инвестиционные фонды<br>Интервалы ИПИФ | БИК На      | именование банка Го   | род банка Ад  | рес банка Н   | омер кор.счета       | статус записи   |  |  |  |
| Ценные бумаги                                 |             | Найти Очистить филагр |               |               |                      |                 |  |  |  |
| Допустимые обмены                             | БИК +       | Наименование банка 🗘  | Город банка 🗘 | Адрес банка 🗘 | Номер кор.счета 🗘    | Статус записи 🗘 |  |  |  |
| Управляющие компании                          | 465000058   | Тест-банк             | Мск           |               | 30101810200000000009 | Активна         |  |  |  |
|                                               | 477000077   | Банк Москвы           | Мск           |               | 3010181000000000001  | Активна         |  |  |  |
|                                               | 🗛 БИК 🗄     | Наименование банка    | Город банка   | Адрес банка   | Номер кор.счета      | Статус записи   |  |  |  |
|                                               |             |                       | 1 из 1 📧 🔫 🔳  | ⇒ ⊨i 20 v     |                      |                 |  |  |  |

#### 2.5.2 Поиск и просмотр системных справочников

В разделе «Справочники» для оператора доступны для просмотра следующие справочники:

- БИК;
- паевые инвестиционные фонды;
- интервалы ПИФ;
- ценные бумаги;
- допустимые обмены;
- управляющие компании.

Для просмотра значений справочника первоначально оператору необходимо выбрать требуемый справочник из списка:

| БИК                                |  |
|------------------------------------|--|
| Паевые инвестиционные фонды        |  |
| Интервалы ИПИФ                     |  |
|                                    |  |
| Ценные бумаги                      |  |
| Ценные бумаги<br>Допустимые обмены |  |

Для поиска значений в справочнике оператору доступна возможность осуществления многокритериального поиска. Для каждого справочника определен свой набор параметров поиска.

| Поиск                                                     |                                         |                                     |                       |
|-----------------------------------------------------------|-----------------------------------------|-------------------------------------|-----------------------|
| Код ц/б НРД Полн                                          | пное наименование                       | ISIN                                | Состояние             |
| Наименование ПИФ Тип П                                    | η ΠΙΑΦ                                  | Наменование УК                      | CP                    |
| Дата принятия на обслуживание с Дата принятия на обслужив | сивание по Дата снятия с обслуживания с | Дата снятия с обслуживания по       |                       |
| Дата начала размещения с Дата начала размещения по        | по Для квалиф.инвестора                 | Номер счета в СР Тип лицевого счета |                       |
|                                                           |                                         |                                     | Найти Очистить фильтр |

Для осуществления поиска оператору необходимо задать один или несколько параметров поиска и нажать кнопку «Найти».

Для сброса всех параметров поиска необходимо нажать кнопку «Очистить фильтр».

По результатам поиска система отфильтрует значения по заданным оператором критериям.

|    | Код ц/б НРД  | Полное<br>наименование<br>≎ | ISIN \$        | Состояние \$ | Наименовани<br>е ПИФ ≎ | Тип ПИФ  | Наменование<br>УК ≎ | CP \$           | Дата принятия<br>на<br>обслуживание<br>≎ | Дата снятия с<br>обслуживания<br>≎ | Дата начала<br>размещения<br>≎ | Для<br>квалиф.инвес<br>тора ≎ | Номер счета в<br>СР ≎ | Тип лицевого<br>счета ≎ |
|----|--------------|-----------------------------|----------------|--------------|------------------------|----------|---------------------|-----------------|------------------------------------------|------------------------------------|--------------------------------|-------------------------------|-----------------------|-------------------------|
|    | NSDR03198277 | FullName                    | RU0000000000   | Сформирован  | ОПИФ "Большая          | Открытый | УК "НОВАЯ"          | ООО "ИНФИНИУМ   | 07.09.2016                               |                                    |                                | Нет                           | ACCNSD54532167        |                         |
|    | NSDR09234375 | Name                        | EU098345123456 | Сформирован  | ОПИФ "Большая          | Открытый | 000 "НД 4"          | ООО "СпецРегист | 01.10.2016                               |                                    |                                | Нет                           | ACCNSD09874237        |                         |
|    | NSDR12312312 | nam1                        | WE1029384756   | Сформирован  | ΦΡΟ                    | Открытый | 000 "УК"            |                 | 16.09.2016                               |                                    |                                | Нет                           | ACCNSD19999999        |                         |
|    | NSDR44444444 | Name1                       | RU1111555555   | Сформирован  | Тест1                  | Открытый | УК "ПИФ"            | ООО "СпецРегист | 05.10.2016                               |                                    |                                | Нет                           | 34                    |                         |
|    | NSDR62767632 | Name                        | QW77766655511  | Сформирован  | Тест1                  | Открытый | УК "ЭФФЕКТ"         | ООО "СпецРегист | 04.10.2016                               |                                    |                                | Нет                           | ACCNSD11223           |                         |
|    | код2         | Fullname                    |                | Сформирован  | Тест1                  | Закрытый |                     |                 | 14.07.2016                               |                                    |                                | Нет                           | 2                     |                         |
| ۲× | Код ц/б НРД  | Полное наиме                | ISIN           | Состояние    | Наименование           | Тип ПИФ  | Наменование !       | СР              | Дата приня 🗎                             | Дата сняти 📋                       | Дата начал 🗃                   | -                             | Номер счета в (       | Тип лицевого сч         |
|    |              |                             |                |              |                        | 1 из 1   | 14 <4 1             | ►> ►1 20        | Ŧ                                        |                                    |                                |                               |                       |                         |

При отображении значений справочника в системе предусмотрена возможность сортировки каждого его параметра по алфавиту, для этого оператору необходимо нажать на заголовок колонки.

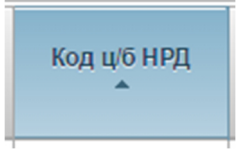

Отображение записей организовано постранично, для переключения между страницами и настройки количества записей для вывода на экран предусмотрена соответствующая панель внизу страницы.

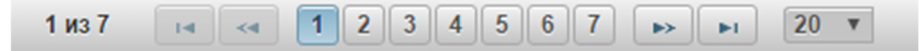

## 3 АВАРИЙНЫЕ И НЕШТАТНЫЕ СИТУАЦИИ

В случае возникновения аварийной или нештатной ситуации и невозможности выполнения технологического процесса следует незамедлительно поставить в известность администратора системы.